### ①クラブチャンピオンのトップページ画面から「申込画面」をクリックします

| □ 第28回 千葉市クラブチ1 × + ∨                                                      |                                                    |                              |             |                          | -                          | ٥           | × |
|----------------------------------------------------------------------------|----------------------------------------------------|------------------------------|-------------|--------------------------|----------------------------|-------------|---|
| $\leftarrow$ $\rightarrow$ O $$ O ccta.jp/event/2019/06_CloubChampion/cham | ıp_menu.htm                                        |                              |             | □ ☆                      | \$≡ <i>L</i>               | Ŕ           |   |
| 9                                                                          | 第28回 千葉市                                           | クラブチャンピオン                    | <b>&gt;</b> |                          |                            |             | ^ |
|                                                                            | 大会                                                 | <b>要項</b><br>·ダブルス】          |             |                          |                            |             |   |
|                                                                            | 申込期間:8月20日(                                        | <u>月)~10月4日</u> 24:00        |             |                          |                            |             |   |
|                                                                            | <u>そ申込</u><br>************************************ | 画面*<br>2(83页的                |             |                          |                            |             |   |
|                                                                            |                                                    | <br><b>注意事項</b><br>ジルス<br>ルス |             |                          |                            |             |   |
|                                                                            | 入賞者(<br>・シングルスの)<br>・ダブルスの                         | の写真<br>各優勝・準優勝<br>各優勝・準優勝    |             |                          |                            |             |   |
|                                                                            | ۲۵۰                                                | -表                           |             |                          |                            |             |   |
|                                                                            | 男子                                                 | 女子                           |             |                          |                            |             |   |
|                                                                            | シングルス(/)                                           | シングルス(/)                     |             |                          |                            |             |   |
|                                                                            | タフルス(1)                                            | タフルス(/)                      |             |                          |                            |             |   |
| Back                                                                       | シニア男子                                              | シニア女子                        |             |                          |                            |             | ~ |
| 🗄 🖸 ここに入力して検索 🔒 🛱 🤅                                                        | ) 📄 💼 🚍 숙                                          | o 😂 🖬 🧕                      | oz 🔂        | R <sup>Q</sup> ^ 📾 📥 🕬 🖲 | 3 🚺 10:<br>令和 <sup>-</sup> | 41<br>1/8/8 | 2 |

②参加申込書の画面が表示されますので最初に参加料の払込日を入力します。 初期画面では入力当日の日付が自動的に表示されていますので、↓キーをクリックして実際に払込された日にちを選択してください。

| 日 日 千葉市テニス協会 大会エント                                              | ] 千葉市テニス協会 第2 ×                  | + ~                                     |                                           |                          | -                            | ٥            | × |  |  |  |
|-----------------------------------------------------------------|----------------------------------|-----------------------------------------|-------------------------------------------|--------------------------|------------------------------|--------------|---|--|--|--|
| $\leftarrow$ $\rightarrow$ O $\textcircled{m}$ O ccta.jp/entry/ | /script/clubchamp_new.cgi?act    | ion=dispform                            |                                           | □ ☆                      | ¢= &                         | Ŀ            |   |  |  |  |
|                                                                 |                                  | 千葉市テニ.<br>第28回クラブチャ<br>参加申辺             | ス協会<br>- ンピオン大会<br>人書                     |                          |                              |              | ^ |  |  |  |
|                                                                 | <ul> <li>開催要項を熟読してからる</li> </ul> | お申し込みください。                              |                                           |                          |                              |              |   |  |  |  |
|                                                                 | ■参加料の払込確認                        | ※必ず夢加料の払込を達ませてからお申込みくさ                  | ಕು.                                       |                          |                              |              |   |  |  |  |
|                                                                 | 払込日                              | 2019年 🛚 🗸 月 🗌 🗸 日                       |                                           |                          |                              |              |   |  |  |  |
|                                                                 | 払込金額                             | 円 ※半角数字                                 |                                           |                          |                              |              |   |  |  |  |
|                                                                 | ■ 申込代表者情報                        |                                         |                                           |                          |                              |              |   |  |  |  |
|                                                                 | 所属クラブ                            | ▼選択 ~                                   |                                           |                          |                              |              |   |  |  |  |
|                                                                 | 申込者名                             |                                         | ※全角/スペースなし                                |                          |                              |              |   |  |  |  |
|                                                                 | 連絡先メールアドレス                       | ※受付確認メールが届きます。24時間以上たっ<br>担当者までご連絡ください。 | ※半角英数字<br>でも受付確認メールが届かない場合は、再度申込みをしないで、大会 |                          |                              |              |   |  |  |  |
|                                                                 | 連絡先電話番号                          | <br>※日中連絡がつく電話番号(自宅 or 携帯)をひ            | ※半角数字/ハイフンなし(例:0471231234)<br>ご記入ください     |                          |                              |              |   |  |  |  |
|                                                                 | ■ 参加者情報 ※登録す                     | る選手の模は全て記入してください。登録しない                  | 選手機は全て空白にしてください。                          |                          |                              |              |   |  |  |  |
|                                                                 | 【シングルス】                          | - ジョー - ジョー - ジョー                       |                                           |                          |                              |              |   |  |  |  |
|                                                                 |                                  | 氏名                                      |                                           |                          |                              |              |   |  |  |  |
|                                                                 | 男姓:                              | 名:                                      | tı: ×ı:                                   |                          |                              |              |   |  |  |  |
|                                                                 |                                  | e 📄 🗄 🕎 숙                               | o e 🛛 📭 🖬 🔞                               | x <sup>q</sup> ∧ 📾 🛥 🕬 € | )<br>〇 〇 <sup>22</sup><br>令和 | :48<br>1/8/1 | 2 |  |  |  |

### ③7月31日に払込実施した場合、このように入力します

| 日 43 日 千葉市テニス協会 大会エンド 日 千葉市<br>                                                        | 市テニス協会 第2 ×            | + ~                                     |                                           |                      |       | -    | ٥               | ×     |
|----------------------------------------------------------------------------------------|------------------------|-----------------------------------------|-------------------------------------------|----------------------|-------|------|-----------------|-------|
| $\leftarrow$ $\rightarrow$ O $\widehat{\mathbf{m}}$ $\odot$   ccta.jp/entry/script/cli | lubchamp_new.cgi?actio | n=dispform                              |                                           |                      | ☆     | 5≡ # | r e             | } ··· |
|                                                                                        |                        | 千葉市テニン<br>第28回クラブチャ<br>参加申込             | ス協会<br>ンピオン大会<br>書                        |                      |       |      |                 | ^     |
| • 開                                                                                    | 閉催要項を熟読してからお           | 申し込みください。                               |                                           |                      |       |      |                 |       |
| <b>■</b> ĝ                                                                             | 参加料の払込確認 ※             | 必ず参加料の払込を <u>済ませてからお申込みくだ</u>           | έν.                                       |                      |       |      |                 |       |
|                                                                                        | 払込日                    | 2019年7~月31~日                            |                                           |                      |       |      |                 |       |
|                                                                                        | 払込金額                   | 円 ※半角数字                                 |                                           |                      |       |      |                 |       |
|                                                                                        | 申込代表者情報                |                                         |                                           |                      |       |      |                 |       |
|                                                                                        | 所属クラブ                  | ▼選択 ~                                   |                                           |                      |       |      |                 |       |
|                                                                                        | 申込者名                   |                                         | ※全角/スペースなし                                |                      |       |      |                 |       |
| 連                                                                                      | 絡先メールアドレス              | ※受付確認メールが届きます。24時間以上たっ<br>但当者までご連絡ください。 | ※半角英数字<br>ても受付確認メールが層かない場合は、再度申込みをしないで、大会 |                      |       |      |                 |       |
|                                                                                        | 連絡先電話番号                | ※日中連絡がつく電話番号(自宅 or 携帯)をこ                | ※半角数字/ハイフンなし(例:0471231234)<br>「記入ください     |                      |       |      |                 |       |
|                                                                                        | 参加者情報 ※登録する            | 選手の模は全て記入してください。登録しない                   | 選手機は全て空白にしてください。                          |                      |       |      |                 |       |
| 13                                                                                     | シングルス】                 |                                         |                                           |                      |       |      |                 |       |
|                                                                                        |                        | 氏名                                      | フリガナ                                      |                      |       |      |                 |       |
| _                                                                                      | 男姓:                    | 名:                                      | ter: ۲۰۰                                  |                      |       |      |                 | ~     |
| 🗄 🔘 ここに入力して検索                                                                          | Q H C                  | ) 📄 💼 🚍 숙                               | 🦻 🤌 🛯 🚱                                   | к <sup>а</sup> ~ 📾 🖷 | ۵ (۵۵ | O    | 23:02<br>和1/8/1 | 2     |

# ④次に、実際に払い込んだ金額を入力します。

| 日 ← □ 千葉市テニス協会 大会エント □ 千葉市テニス協会 第                                                             | X + ~                                                                          |                              | - 0              | × |
|-----------------------------------------------------------------------------------------------|--------------------------------------------------------------------------------|------------------------------|------------------|---|
| $\leftarrow$ $\rightarrow$ $\circlearrowright$ $\bigcirc$ ccta.jp/entry/script/clubchamp_new. | ?action=dispform                                                               |                              | = L &            |   |
|                                                                                               | 千葉市テニス協会<br>第28回クラブチャンピオン大会<br>参加申込書                                           |                              |                  | ^ |
| <ul> <li>開催要項を熟読し</li> </ul>                                                                  | いらお申し込みください。                                                                   |                              |                  |   |
| ■参加料の払込 <b>る</b>                                                                              | 8 ※必ず参加料の払込を満ませてからお申込みください。                                                    |                              |                  |   |
| 3632                                                                                          | 2019年 7 3月 31 3日                                                               |                              |                  |   |
| 1677                                                                                          | · [6000 [F] » #急致字                                                             |                              |                  |   |
| ■ 申込代表者情                                                                                      |                                                                                |                              |                  |   |
| 所属クラブ                                                                                         | ▼                                                                              |                              |                  |   |
| 申込者名                                                                                          | ※全角/スペースなし                                                                     |                              |                  |   |
| 連絡先メールアド                                                                                      | ス ※単角英数字<br>※受付雑級メールが層きます。24時間以上たっても受付雑級メールが層かない場合は、再度申込みをしないで、大会担当者までご連絡ください。 |                              |                  |   |
| 連絡先電話斷                                                                                        | ※半角数字//イブンなし(例:0471231234)<br>※日中連絡がつく電話番号(目宅 or 携帯)をご記入ください                   |                              |                  |   |
| ■ 参加者情報 ※                                                                                     | 绿する選手の機は全て記入してください。登録しない選手機は全て空白にしてください。                                       |                              |                  |   |
| 【シングルス】                                                                                       |                                                                                |                              |                  |   |
|                                                                                               | 氏名 フリガナ                                                                        |                              |                  |   |
| <b>男</b> 姓:[                                                                                  |                                                                                |                              |                  | ~ |
|                                                                                               | 🔁 🚍 🛱 🗢 🥥 🙋 🗷 📑 🐻                                                              | x <sup>R</sup> ^ ≒ ≏ ⊅) あ [] | 23:43<br>令和1/8/1 | 3 |

| 日 42 日 千葉市テニス協会 大会エント 日 千葉市テニ                                                        | ニス協会 第2 × +                                               | ~                                                    |                                             |                          | -                          | ٥              | × |
|--------------------------------------------------------------------------------------|-----------------------------------------------------------|------------------------------------------------------|---------------------------------------------|--------------------------|----------------------------|----------------|---|
| $\leftarrow$ $\rightarrow$ $\circlearrowright$ $\bigcirc$ ccta.jp/entry/script/clubo | champ_new.cgi?action=disp                                 | oform                                                |                                             | □ ☆                      | t= l.                      | Ē              |   |
| . 1907                                                                               | 専項を敦結してからお申し込る                                            | 千葉市:<br>第28回クラブ<br>参加<br>みください                       | テニス協会<br>チャンビオン大会<br>申込書                    |                          |                            |                | ^ |
| ■参加                                                                                  | 四料の払込確認 ※必ず参加                                             | いれの払込を済ませてからお申込ま                                     | 9ください。                                      |                          |                            |                |   |
|                                                                                      | 払込日                                                       | 2019年 7 ~月 31 ~                                      | 日                                           |                          |                            |                |   |
|                                                                                      | 払込金額     35 Pen     36 QU/     37 SC                      | mpビスタークル<br>halty Serve Tennis Club<br>ATTRO<br>黒砂TC | 好                                           |                          |                            |                |   |
| ■ 申议                                                                                 | 38 SGT<br>39 T&H<br>40 T. A                               | TC<br>Kスポーツガーデン<br>ASKA                              |                                             |                          |                            |                |   |
| F                                                                                    | <b>所属クラブ</b> 41 T-I<br>42 Tea                             | DAT<br>m T.L.A                                       |                                             |                          |                            |                |   |
|                                                                                      | 申込者名 43 TEA<br>44 TOU                                     | AM 鳥銀<br>JSOU                                        | ※全角/スペースなし                                  |                          |                            |                |   |
| 連絡先                                                                                  | も<br>も<br>メールアドレス<br>45 1 A<br>46 VIM<br>47 X-1<br>48 Y Y |                                                      | ※半角英数字<br>たっても受付雑誌メールが届かない場合は、再度申込みをしないで、大会 |                          |                            |                |   |
| 連續                                                                                   | 8                                                         | みが丘テニス倶楽部<br>コートエーエー<br>ドールテニスステージ                   | ※半角数字/ハイフンなし(例:0471231234)<br>をご記入ください      |                          |                            |                |   |
| ■ 参加                                                                                 | 53イーン<br>54 磯辺<br>55 磯辺<br>56 磯辺                          | スタンテニスクラブ<br>2G&Lテニスクラブ<br>2一番地テニスクラブ<br>2グリーンテニスクラブ | パロい選手機は全て空白にしてください。                         |                          |                            |                |   |
| [>>                                                                                  | ッグルス】 57 磯辺<br>58 いな(<br>59 ヴィ)<br>80 マア・                 | 2テニスクラブ<br>げフラワーテニスクラブ<br>レフォーレテニスクラブ<br>・チョット       | כעל דער דער דער דער דער דער דער דער דער דער |                          |                            |                |   |
| 5                                                                                    | 男姓: 61 元 54                                               | ひろう<br>む<br>モテニスクラブ<br>ラショット<br>マナト コンズネムニー コ カニーゴ   | ter: xr:                                    |                          |                            |                |   |
|                                                                                      |                                                           | 🛢 📋 🚍 ≤                                              | ء 🚷 🖻 🐚 🤄 و                                 | a <sup>a</sup> 🔺 🖮 📥 🕬 🛽 | )<br>① <sup>2:</sup><br>令和 | 1:45<br>11/8/1 | 3 |

# ⑤次に「申込代表者情報」を入力します。所属クラブの欄の↓をクリックすると加盟クラブの一覧が表示されますので、該当するクラブ名をクリックしま

## ⑥ 次に、申込者名を入力します

| 日 4日 千葉市テニス協会 大会エント 日                                                               | ∃ 千葉市テニス協会 第2 ×                 | + ~                                           |                                            |                            | -            | ٥            | × |
|-------------------------------------------------------------------------------------|---------------------------------|-----------------------------------------------|--------------------------------------------|----------------------------|--------------|--------------|---|
| $\leftrightarrow$ $\rightarrow$ $\circlearrowright$ $\textcircled{o}$ ccta.jp/entry | //script/clubchamp_new.cgi?act  | □ ☆                                           | ¢                                          | Ŀ                          |              |              |   |
|                                                                                     |                                 | 千葉市テニ<br>第28回クラブチ・<br>参加申                     | ス協会<br>マンピオン大会<br>込書                       |                            |              |              | ^ |
|                                                                                     | <ul> <li>開催要項を熟読してから</li> </ul> | お申し込みください。                                    |                                            |                            |              |              |   |
|                                                                                     | ■参加料の払込確認                       | ※必ず夢加料の払込を済ませてからお申込みくだ                        | ಕೆಕೆಗಿ.                                    |                            |              |              |   |
|                                                                                     | 払込日                             | 2019年 7 一月 31 一日                              |                                            |                            |              |              |   |
|                                                                                     | 払込金額                            | 6000 円 ※半角数字                                  |                                            |                            |              |              |   |
|                                                                                     | ■ 申込代表者情報                       |                                               |                                            |                            |              |              |   |
|                                                                                     | 所属クラブ                           | 50 あすみが丘テニス倶楽部 🗸                              |                                            |                            |              |              |   |
|                                                                                     | 申込省名                            |                                               | ※全角/スペースなし                                 |                            |              |              |   |
|                                                                                     | 連絡先メールアドレス                      | //<br>※受付確認メールが屈きます。24時間以上た・<br>担当者までご連絡ください。 | ※半角英数字<br>っても受付確認メールが届かない場合は、再度申込みをしないで、大会 |                            |              |              |   |
|                                                                                     | 連絡先電話番号                         | <br>※日中連絡がつく電話番号(自宅 or 携帯)を                   | ※半角数字/ハイフンなし(例:0471231234)<br>ご記入ください      |                            |              |              |   |
|                                                                                     | ■ 参加者情報 ※登録す                    | る選手の機は全て記入してください。登録しな                         | >選手機は全て空白にしてください。                          |                            |              |              |   |
|                                                                                     | 【シングルス】                         |                                               |                                            |                            |              |              |   |
|                                                                                     |                                 | 氏名                                            |                                            |                            |              |              |   |
|                                                                                     | 男 姓:                            | 名:                                            |                                            |                            |              | ~            |   |
|                                                                                     |                                 | € 📄 🔒 🚍 🗢                                     | 🧿 🥭 🗷 🥶 🔳 🛛 🚷                              | x <sup>q</sup> , 🔨 📾 📥 🕬 6 | 9 🚺 23<br>令和 | :47<br>1/8/1 | 3 |

### ⑦ 次に連絡先メールアドレスと連絡先電話番号を入力します。

| □ □ 千葉市テニス協会 大会エント □ 千葉市テニス協会 第                                                               | × + ~                                  |                                                               |                              | - 0 ×                     |
|-----------------------------------------------------------------------------------------------|----------------------------------------|---------------------------------------------------------------|------------------------------|---------------------------|
| $\leftarrow$ $\rightarrow$ $\circlearrowright$ $\bigcirc$ ccta.jp/entry/script/clubchamp_new. | i?action=dispform                      | □ ☆ ⊄                                                         | L &                          |                           |
|                                                                                               | -<br>第28回                              | 千葉市テニス協会<br>ゆラブチャンピオン大会<br>参加申込書                              |                              | ^                         |
| <ul> <li>開催要項を熟読し</li> </ul>                                                                  | からお申し込みください。                           |                                                               |                              |                           |
| ■参加料の払込 <b>る</b>                                                                              | 認 ※必ず参加料の払込を済ませてから                     | らお申込みください。                                                    |                              |                           |
| 1632                                                                                          | 2019年 7 一月                             | 3 <u>1 √</u> ⊟                                                |                              |                           |
| र्रात्रा                                                                                      | 額 6000 円                               |                                                               |                              |                           |
| ■ 申込代表習情                                                                                      | ł                                      |                                                               |                              |                           |
| 所属クラブ                                                                                         | 50 あすみが丘テニス倶楽部                         | v                                                             |                              |                           |
| 申込者名                                                                                          | 千葉一朗                                   | ※全角/スペースなし                                                    |                              |                           |
| 連絡先メールアド                                                                                      | ・ス<br>※受付確認メールが屈きます。2<br>担当者までご連絡ください。 | (半角実数字<br>4時間以上たっても受付前数メールが届かない場合は、再度申込みをしないで、大会              |                              |                           |
| 連絡先電話番                                                                                        | ※日中連絡がつく電話番号(自宅                        | (半角数字/)・イフンなし(例:0471231234)<br>Elor 携帯)をご記入くだ <mark>さい</mark> |                              |                           |
| ■ 参加者情報 ※                                                                                     | 登録する選手の模は全て記入してください                    | い。登録しない選手機は全て空白にしてください。                                       |                              |                           |
| 【シングルス】                                                                                       |                                        |                                                               |                              |                           |
|                                                                                               | 氏名                                     |                                                               |                              |                           |
| 男姓:                                                                                           | 名:                                     |                                                               |                              |                           |
| ① ここに入力して検索                                                                                   | e 📄 💼 🚍                                | 🖻 💿 🤌 🗷 💁 🔞                                                   | x <sup>R</sup> ∧ ≒ ♠ �) ⊗ IJ | 23:48<br>令和1/8/1 <b>3</b> |

## ⑧ 次に参加者情報を入力します。この例ではシニア男子シングルス1名とシニア男子ダブルス1組に申し込みます

| 日 日 千葉市テニス協会 大会エンド 日 *                      | 千葉市      | テニス   | 協会第2 × 十 丶              | /       |         |            |                          | - 0             | ×        |
|---------------------------------------------|----------|-------|-------------------------|---------|---------|------------|--------------------------|-----------------|----------|
| ← → ♡ ŵ ⊙ ccta.jp/entry/sci                 | ript/clu | ıbcha | mp_new.cgi?action=dispf | orm     |         |            | □ ☆                      | ¢               | <u>e</u> |
|                                             | ĦP       |       |                         |         |         |            |                          |                 | ^        |
|                                             |          | 女     | 姓:                      | 名:      | セイ:     |            |                          |                 |          |
|                                             | ≥        | 男     | 生:千葉                    | 名:一朗    | セイ : 手バ | 」メイ:(チロウ   |                          |                 |          |
|                                             | =        | 男     | 姓:                      | 名:      | セイ:     | X1:        |                          |                 |          |
|                                             | л<br>О   | 女     | 姓:                      | 名:      | セイ:     | _ X1:      |                          |                 |          |
|                                             | 部        | 女     | 姓:                      | 名:      | セイ:     | ] X1:      |                          |                 |          |
|                                             | [4       | ブル    | ス]                      |         | ]       |            |                          |                 |          |
|                                             |          |       |                         | 氏名      |         | フリガナ       |                          |                 |          |
|                                             |          | _     | 姓:                      | 名:      | セイ:     | ] X1:      |                          |                 |          |
|                                             |          | 男     | 姓:                      | 名:      | セイ:     | _ X1:      |                          |                 |          |
|                                             |          | m     | 姓:[                     | 名:      | セイ:     |            |                          |                 |          |
|                                             | 般        | 2     | 姓:                      | 名:      | セイ:     | _ メイ:      |                          |                 |          |
|                                             | の<br>部   | ÷     | 姓:                      | 3:      | セイ:     | _ X1:      |                          |                 |          |
|                                             |          | Î     | 姓:                      | 名:      | セイ:     |            |                          |                 |          |
|                                             |          | ŧ     | 姓:                      | 名:      | セイ:     |            |                          |                 |          |
|                                             |          |       | 姓:                      | 名:      | セイ:     | X1:        |                          |                 |          |
|                                             |          | 男     | 姓:千葉                    | 名:一朗    | セイ:チバ   | _ メイ: (チロウ |                          |                 |          |
|                                             |          |       | 集: 蘇我                   | 名:明     | セイ: ソガ  | メイ:アキラ     |                          |                 |          |
|                                             | ≥        | 男     | 姓:                      | 名:      | セイ:     | _ X1:      |                          |                 |          |
|                                             | -<br>7   |       | 姓:                      | 名:      | セイ:     | X1:        |                          |                 | ~        |
| ■ ○ ここに入力して検索         ■         ■         ■ |          | 1     | ļ 🛱 🤤 🖡                 | , 💼 🚍 숙 | 🧿 🥭 💴   | 🔁 🖬 🤅      | R <sup>R</sup> 🔨 📾 🔿 🕬 🚳 | 0:12<br>令和1/8/2 | 5        |

## ⑨ 入力が完了しましたら確認ボタンをクリックします

| 日 日 千葉市テニス協会 大会エンド 日 千                                                                                | 葉市テ     | ス協                                | i会 第2 × + ∽ |    |         |         |     |           |     | -          | ٥         | × |
|----------------------------------------------------------------------------------------------------|---------|-----------------------------------|-------------|----|---------|---------|-----|-----------|-----|------------|-----------|---|
| $\leftrightarrow$ $\rightarrow$ $\circlearrowright$ $\widehat{\omega}$ $\bigcirc$ ccta.jp/entry/scrip | pt/club | clubchamp_new.cgi?action=dispform |             |    |         |         |     |           | 7∕≡ | l~         | Ŀ         |   |
|                                                                                                    | 【ダフ     | ÛV.                               | ۲]          |    |         |         |     |           |     |            |           | ^ |
|                                                                                                    |         |                                   | 氏名          |    |         | フリガナ    |     |           |     |            |           |   |
|                                                                                                    |         |                                   | 姓: 名:       |    | セイ:     | X1:     |     |           |     |            |           |   |
|                                                                                                    |         | 5                                 | 姓: 名:       |    | セイ:     | X1:     |     |           |     |            |           |   |
|                                                                                                    |         |                                   | 姓: 名:       |    | セイ:     | X1:     |     |           |     |            |           |   |
|                                                                                                    | 般       | ~                                 | 姓: 名:       |    | セイ:     | X1:     |     |           |     |            |           |   |
|                                                                                                    | の<br>部  | ь                                 | 姓: 名:       |    | セイ:     | X7:     |     |           |     |            |           |   |
|                                                                                                    |         | ^                                 | 姓: 名:       |    | セイ:     | אל:     |     |           |     |            |           |   |
|                                                                                                    |         | ŧ                                 | 姓: 名:       |    | セイ:     | メイ:     |     |           |     |            |           |   |
|                                                                                                    |         |                                   | 姓: 名:       |    | セイ:     | メイ:     |     |           |     |            |           |   |
|                                                                                                    |         | 男                                 | 姓:千葉 名:一朗   |    | セイ : チバ | メイ: 行助  |     |           |     |            |           |   |
|                                                                                                    |         |                                   | 姓:蘇我 名:明    |    | セイ:ソガ   | メイ:アキラ  |     |           |     |            |           |   |
|                                                                                                    | ≥       | 男                                 | 姓: 名:       |    | セイ:     | メイ :    |     |           |     |            |           |   |
|                                                                                                    | =<br>7  |                                   | 姓: 名:       |    | セイ:     | X7:     |     |           |     |            |           |   |
|                                                                                                    | Ø       | <b>t</b>                          | 姓: 名:       |    | セイ:     | メイ:     |     |           |     |            |           |   |
|                                                                                                    | 日<br>P  |                                   | 姓: 名:       |    | セイ:     | X7:     |     |           |     |            |           |   |
|                                                                                                    |         | <b>t</b>                          | 姓: 名:       |    | セイ:     | メイ:     |     |           |     |            |           |   |
|                                                                                                    |         |                                   | 姓: 名:       |    | セイ:     | X7:     |     |           |     |            |           |   |
|                                                                                                    |         |                                   |             | 確認 | クリア     |         |     |           |     |            |           |   |
|                                                                                                    |         |                                   |             |    |         |         |     |           |     |            |           | ~ |
| ■ ○ ここに入力して検索                                                                                         |         | Ģ                                 | H C 📻 🔒     | 2  | 🧿 🩆 🗵   | 🔯 🔳 - 🤅 | ۽ 関 | ድ ~ 📾 📥 ቀ | 8 🛛 | 0:1<br>合和1 | 3<br>/8/2 | 6 |

⑩ 確認画面が表示されますので、入力した内容(参加料の払込、申込者情報)に誤りが無いか確認します。 入金金額と申込内容が異なる場合は警告のメッセージが出ます。入金に不足があった場合は担当者へご連絡の上、不足分を振込んでください。

| 日 ← □ 千葉市テニス協会 大会エント □ 千葉市テニス協会 第2 ×                                                                                                    | + ~                                                                                                    |                           | -                         | ٥   | × |  |  |  |
|----------------------------------------------------------------------------------------------------|----------------------------------------------------------------------------------------------------|---------------------------|---------------------------|-----|---|--|--|--|
| $\leftarrow$ $\rightarrow$ $\circlearrowright$ $\bigcirc$ cctajp/entry/script/clubchamp_new.cgi                                                                                               | □ ☆                                                                                                    | t≘ lL                     | Ŀ                         |     |   |  |  |  |
|                                                                                                    | 千葉市テニス協会<br>第28回クラブチャンピオン大会<br>参加申込 確認画面                                                                                                    |                           |                           |     | ^ |  |  |  |
| <ul> <li>申込内容に間違いがないが</li> <li>申込内容に間違いがないが</li> <li>申込内容に間違いがある</li> <li>※「申込フォームに記入した&gt;</li> <li>※24時間以内に受け確認</li> <li>送信したメールアドレス</li> <li>※中込力容に間違いが多う</li> <li>※申込力容に間違いがある</li> </ul> | を確認して[申込み]ボタンをクリックしてください。<br>合は、[夏る]ボタンで入力画面に戻り訂正してください。<br>そわリックしないでください。<br>-・ルアドレスに受け預認メールが届きます。<br><ールが晶かない場合は、大会担当着までお問い合わせください。<br>:に間違いがある可能性があります。<br>に思違になる担当着までご連絡ください。<br>何度も同じ内容での申込みは行わないでください。 |                           |                           |     |   |  |  |  |
| ■参加料の払込確認                                                                                                    |                                                                                                    |                           |                           |     |   |  |  |  |
| 払込日                                                                                                    | 2019年7月31日                                                                                                    |                           |                           |     |   |  |  |  |
| 払込金額                                                                                                    | 6,000円 ( シングルス 1人 / ダブルス 1組 )                                                                                                    |                           |                           |     |   |  |  |  |
| 払込名義人                                                                                                    | あすみが丘テニス倶楽部<br>※クラブタ以外で感込をすると入急機能ができずお申込みが無効となります。<br>万が一クラブ名以外で感込をされた方は、大会担当者までご連絡ください。<br>メールでのご連続はごちち:clubchampion@cta.jp                                                                                 |                           |                           |     |   |  |  |  |
|                                                                                                    | r                                                                                                    |                           |                           |     |   |  |  |  |
| ■申込首情報                                                                                                    |                                                                                                    |                           |                           |     |   |  |  |  |
| 所属(クラノ                                                                                                    | (50) め9 がかロアニス倶楽部                                                                                                    |                           |                           |     |   |  |  |  |
| 代表首名                                                                                                    | 千葉一朗                                                                                                    |                           |                           |     |   |  |  |  |
| 連絡先メールアドレス                                                                                                    | 連絡先メールアドレス<br>@yahoo.co.jp                                                                                                    |                           |                           |     |   |  |  |  |
| 連絡先電話番号                                                                                                    | 連絡先電話番号                                                                                                    |                           |                           |     |   |  |  |  |
| 日 〇 ここに入力して検索                                                                                                    | e 🖻 🛱 📮 ፍ 🧕 🦉 💷 🛛 🚳                                                                                                    | χ <sup>ρ</sup> ∧ 🖮 📥 Φ∅ ⊗ | 0:16<br>① <sub>令和1/</sub> | 8/2 | 3 |  |  |  |

## ① 参加者情報も確認します。

| 日 4日 千葉市テニス協会 大会エンド 日 千                                                                                                    | 棄市を      | テニス協会   | · 第2 × + ∨              |    |       |               |    | -            | ٥   | × |
|----------------------------------------------------------------------------------------------------|----------|---------|-------------------------|----|-------|---------------|----|--------------|-----|---|
| $\leftrightarrow$ $\rightarrow$ $\circlearrowright$ $ເat_ajp/entry/scription defined as the second second secon$ | ipt/clul | bchamp. | new.cgi                 |    |       | ☆             | մ≞ | l_           | Ŀ   |   |
|                                                                                                    | 12       | ングル     | ~<br>,                  |    |       |               |    |              |     | ^ |
|                                                                                                    |          |         | 氏 名 (フリガナ)              |    |       |               |    |              |     |   |
|                                                                                                    |          | 男       | エントリーなし                 |    |       |               |    |              |     |   |
|                                                                                                    | 一般       | 男       | エントリーなし                 |    |       |               |    |              |     |   |
|                                                                                                    | の<br>部   | 女       | エントリーなし                 |    |       |               |    |              |     |   |
|                                                                                                    |          | 女       | エントリーなし                 |    |       |               |    |              |     |   |
|                                                                                                    |          | 男       | 千葉 一朗 (チバ イチロウ)         |    |       |               |    |              |     |   |
|                                                                                                    |          | 男       | エントリーなし                 |    |       |               |    |              |     |   |
|                                                                                                    | 0        | 女       | エントリーなし                 |    |       |               |    |              |     |   |
|                                                                                                    | 邰        | 女       | エントリーなし                 |    |       |               |    |              |     |   |
|                                                                                                    | Ø        | ブルス     |                         |    |       |               |    |              |     |   |
|                                                                                                    |          |         | 氏 名 (フリガナ)              |    |       |               |    |              |     |   |
|                                                                                                    |          | 男       | エントリーなし                 |    |       |               |    |              |     |   |
|                                                                                                    | 一般       | 男       | エントリーなし                 |    |       |               |    |              |     |   |
|                                                                                                    | の<br>部   | 女       | エントリーなし                 |    |       |               |    |              |     |   |
|                                                                                                    |          | 女       | エントリーなし                 |    |       |               |    |              |     |   |
|                                                                                                    | 21       | 男       | 千葉 一朗 (チバ イチロウ)         |    |       |               |    |              |     | ~ |
| 日 O ここに入力して検索                                                                                                    |          | Q       | 🗏 C 🔲 🗄 🚍 🕿 🧕 C 🗷 💁 🖷 🥵 | RR | ~ 🖷 🕯 | <b>4</b> 9) 🛛 |    | 0:19<br>令和1/ | 8/2 | 3 |

# 1 OKであれば「申込」ボタンをクリックします。

| 日 ←目 日 千葉市テニス協会 大会エント                                               | □ 千葉市        | テニス協会    | È 第2 ×   | + ~       |               |                 | -     | ٥      | × |
|---------------------------------------------------------------------|--------------|----------|----------|-----------|---------------|-----------------|-------|--------|---|
| $\leftrightarrow$ $\rightarrow$ $\circlearrowright$ $ເ$ ccta.jp/ent | try/script/c | lubchamp | _new.cgi |           |               | □ ☆             | rf≡ i | l ¢    |   |
|                                                                     |              | 女        | エントリー    | なし        |               |                 |       |        | ^ |
|                                                                     |              | 男        | 千葉 一朗    | (チバ イチロウ) |               |                 |       |        |   |
|                                                                     |              | 男        | エントリー    | なし        |               |                 |       |        |   |
|                                                                     | 0            | 女        | エントリー    | なし        |               |                 |       |        |   |
|                                                                     | 出            | 女        | エントリー    | なし        |               |                 |       |        |   |
|                                                                     | Į.           | ダブルス     | 1        |           |               |                 |       |        |   |
|                                                                     |              |          |          | 氏名(       | フリガナ)         |                 |       |        |   |
|                                                                     |              | 男        | エントリー    | なし        |               |                 |       |        |   |
|                                                                     | 一般           | 男        | エントリー    | なし        |               |                 |       |        |   |
|                                                                     | の<br>部       | 女        | エントリー    | なし        |               |                 |       |        |   |
|                                                                     |              | 女        | エントリー    | なし        |               |                 |       |        | 1 |
|                                                                     |              | 男        | 千葉 一朗    | (チバ イチロウ) | 蘇我 明 (ソガ アキラ) |                 |       |        |   |
|                                                                     | =            | 男        | エントリー    | なし        |               |                 |       |        |   |
|                                                                     | р<br>の       | 女        | エントリー    | なし        |               |                 |       |        |   |
|                                                                     | 书            | 女        | エントリー    | なし        |               |                 |       |        |   |
| ■ O 7753 th 7 始歩                                                    |              | л        | 8        |           |               | 8 o ta o du     | o 71  | 0:21   | × |
| □ □ ここに入力し(検索                                                       |              | Ų        | HI (     |           |               | <u>ጽ ~ 🖻 🛎 </u> | ÷ ۵   | 和1/8/2 | 3 |

### 1 申込が完了すると以下の画面が表示されます。「閉じる」ボタンをクリックして完了してください。

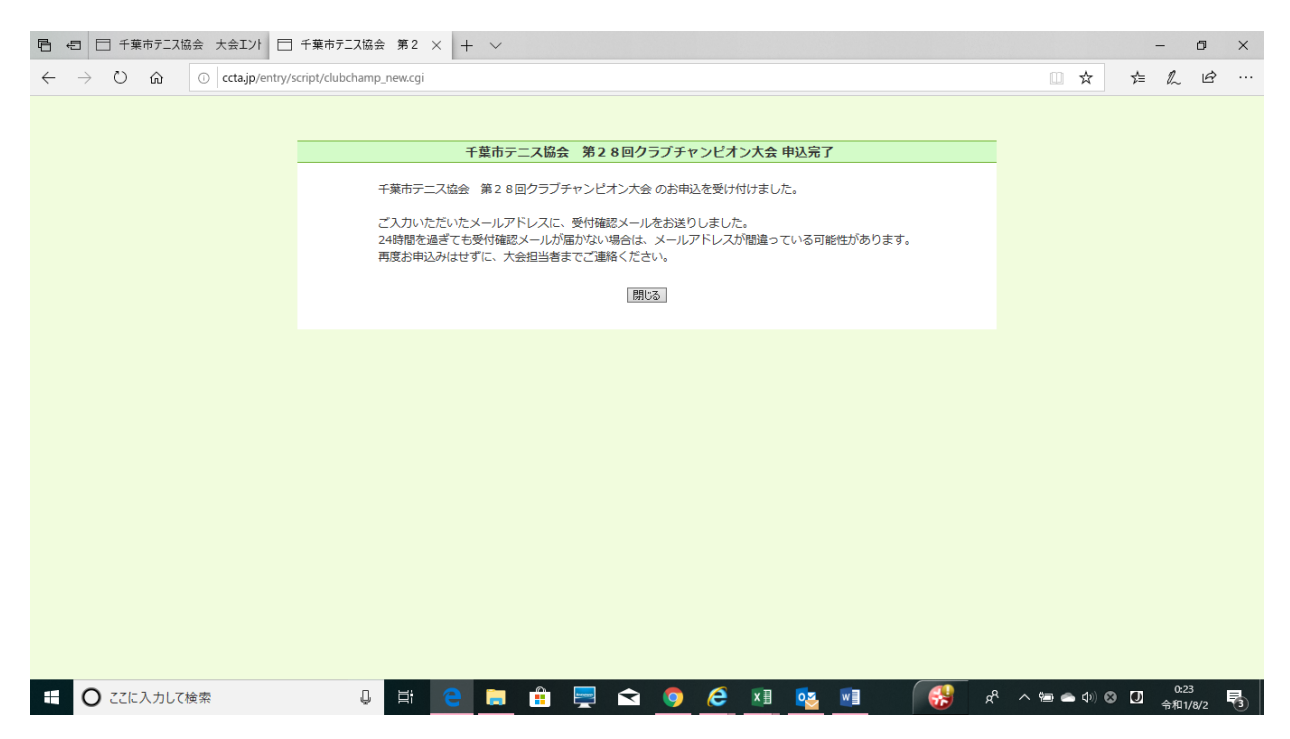

④登録されたメールアドレス宛に以下の受付確認のメールが来ます。

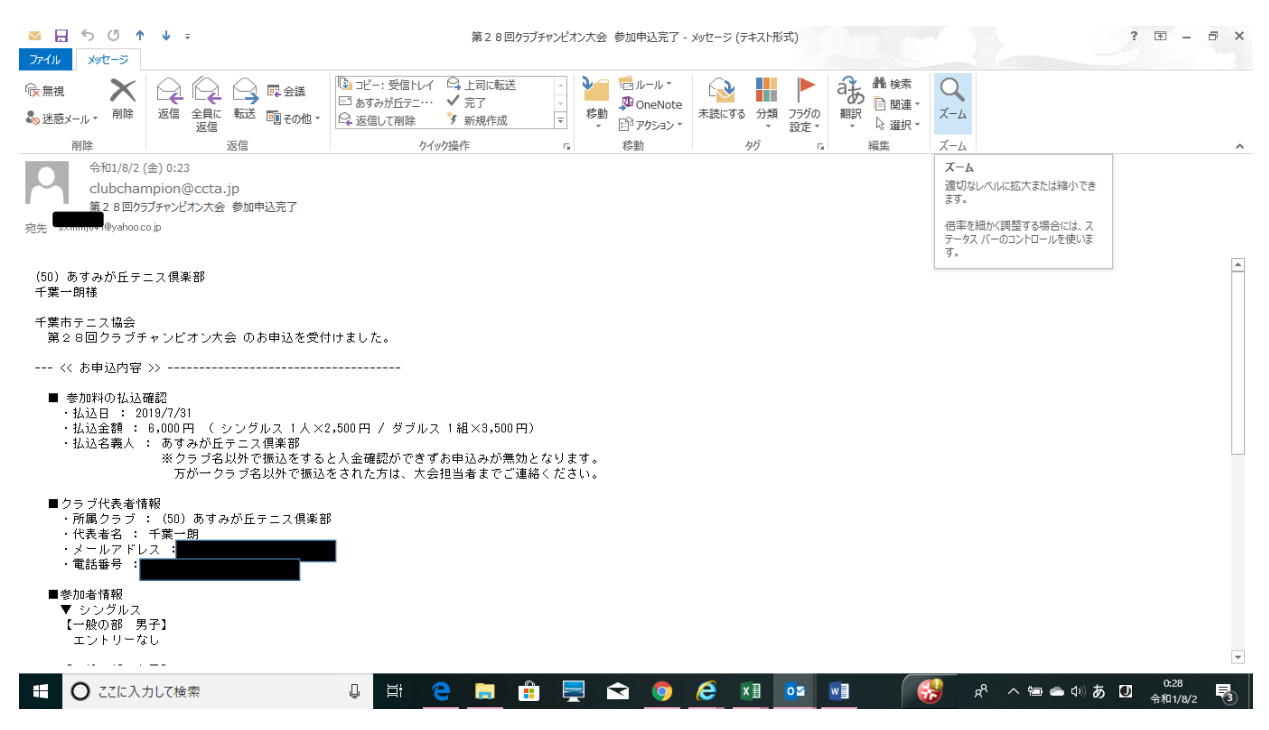

### 1 受付確認のメールには参加者の入力内容も表示されます。

| ■                                                   | ↓ ÷                                                   |                 |                                                               | 第28回5                                                                                            | ラブチャンピオン大会       | 参加申込完了 -                          | メッセージ (テキスト)   | 形式)         |                                                                                                    |                  |          | ? 🖻 – 🗗 🗙                |
|-----------------------------------------------------|-------------------------------------------------------|-----------------|---------------------------------------------------------------|--------------------------------------------------------------------------------------------------|------------------|-----------------------------------|----------------|-------------|----------------------------------------------------------------------------------------------------|------------------|----------|--------------------------|
| 除無視<br>⇒ 迷惑メール → 削除<br>削除                           | <ul> <li>返信 全員に 転送</li> <li>返信</li> <li>返信</li> </ul> | ■ 会議<br>■ その他 > | □ピー: 受信トレー     □ あすみが丘テニー・     □ あすみが丘テニー・     □ 返信して削除     ハ | <ul> <li>         上司に転送     </li> <li>         ・ 「完了     </li> <li>         新規作成     </li> </ul> | ▲<br>▼<br>▼<br>▼ | ご ルール ▼<br>♪ OneNote<br>ピ アクション ▼ | 未読にする 分類<br>かが | フラグの     設定 | <ul> <li>         ・</li> <li>         ・</li> <li></li></ul> | -4               |          |                          |
| 令和1/8/2<br>clubchar<br>第2 8回约<br>宛先 sxmmj041@yahoo. | (金) 0:23<br>mpion@ccta.jp<br>5ブチャンピオン大会 参加<br>∞.jp    | 申込完了            |                                                               | 1777.0011                                                                                        |                  | 10-200                            |                |             | 100000                                                                                                    | 1 14             |          |                          |
| ▼ シングルス<br>【一般の部 身<br>エントリーな                        | 号子】<br>ぶし                                             |                 |                                                               |                                                                                                  |                  |                                   |                |             |                                                                                                    |                  |          | <b></b>                  |
| 【一般の部 ち<br>エントリーな<br>【シニアの部<br>千葉 一朗(               | ▼子】<br>↓↓<br>男子】<br>チバ イチロウ)                          |                 |                                                               |                                                                                                  |                  |                                   |                |             |                                                                                                    |                  |          |                          |
| 【シニアの部<br>エントリーな                                    | 女子】<br>こし                                             |                 |                                                               |                                                                                                  |                  |                                   |                |             |                                                                                                    |                  |          |                          |
| ▼ ダブルス<br>【一般の部 男<br>エントリーな                         | 子】<br>こし                                              |                 |                                                               |                                                                                                  |                  |                                   |                |             |                                                                                                    |                  |          |                          |
| 【一般の部 ま<br>エントリーな                                   | ₹ <b>子】</b><br>≹し                                     |                 |                                                               |                                                                                                  |                  |                                   |                |             |                                                                                                    |                  |          |                          |
| 【シニアの部<br>千葉 一朗(                                    | 男子】<br>チバ イチロウ) ・                                     | 蘇我 明(ソナ         | ガ アキラ)                                                        |                                                                                                  |                  |                                   |                |             |                                                                                                    |                  |          |                          |
| 【シニアの部<br>エントリーな                                    | 女子】<br>こし                                             |                 |                                                               |                                                                                                  |                  |                                   |                |             |                                                                                                    |                  |          |                          |
| <ul> <li>〇 こに入:</li> </ul>                          | 力して検索                                                 |                 | Q H                                                           | e 🛤                                                                                              | 🔒 💻 f            | 3 🧕                               | 6              |             |                                                                                                    | д <sup>д</sup> ^ | 🖮 🗢 ሳ) መ | 0:30<br>令和1/8/2 <b>飞</b> |

以上で手続きは完了となります。